### 携帯電話・スマートフォンでの新規登録

企業の管理者または担当者から配布される組織毎のQRコードを読み取ることで、 e安否に新規登録できます。

アカウント登録が終わった時点であなたは組織に追加されています。 管理者または担当者から送られてくるテストメールを受け取りましょう。

| [STEP1]                    | [STEP2]                          |
|----------------------------|----------------------------------|
|                            |                                  |
| 安否確認システムへの新規登録             | 新規登録が完了しました。<br>早速ログインし、登録内容を確認し |
| 株式会社 安心商事 > 福島本社 ><br>東北支社 | てください。                           |
|                            | 閉じる                              |
| sample                     | REALTING A DATE                  |
| パスワード                      |                                  |
|                            |                                  |
| パスワード (確認)                 | STEP1                            |
|                            | e安否に登録する <b>あなたの情報</b> を入        |
| x-117FLZ                   | 氏名は、メンバーにあなただと分か                 |
| sample@eanpi.jp            | ログイン ID・パスワードは e安否に              |
| EA                         | 入力が終わったら「 <b>追加する</b> 」を排        |
| サンプル太郎                     | STEP2                            |
| 渡加する 押す                    |                                  |
|                            | 新規登録が完了しました。                     |
| !                          | STEP3                            |
| 入力したものを忘れないよう              | <br>先ほどのログイン ID とパスワード           |
| <u>必す控えるように</u><br>してください。 |                                  |
|                            |                                  |

[STEP3] ログインID した パスワード 押す ログイン <u>ログインIDまたはパスワードを</u> <u>忘れた方はこちら</u>

力します。 る名称を入力してください。 ログインする際に使用します。 甲します。

を使ってログインしましょう。

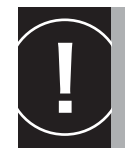

e安否からメールが届かない場合、迷惑メールと判断されている可能性があります。 「@e-anpi.jp」からのメールを受信できるようにドメイン設定を変更してください。

## 社員用ガイド ~ アカウント登録 ~

#### QR コードを読み込んで登録する

管理者または担当者が発行したQRコードをスマホやガラケーで読み込むことで新規登録 画面にアクセスします。

アクセスしたらアカウント情報を登録します。入力項目に従って入力し、アカウントを 登録してください。

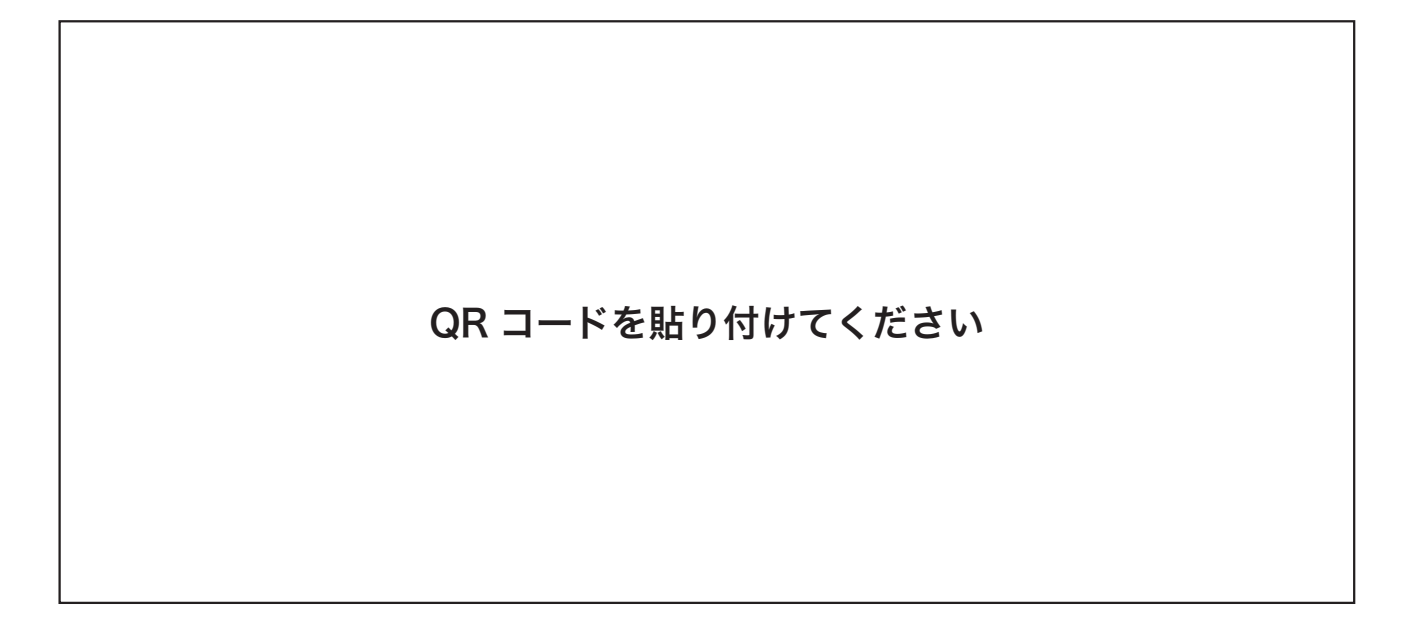

アカウント登録が終わった時点であなたは組織に追加されています。 管理者または担当者から送られてくるテストメールを受け取りましょう。

# 社員用ガイド ~ 回答 ~

#### メールに回答する

管理者または担当者からのメールが送られてきたら回答しましょう。

回答するには、送られてきたメールに記載された URL をクリックし、回答画面に アクセスします。

確認項目から現在の状況、状態を選択し、コメントがあればコメントを入力して送信して ください。